## ACKNOWLEDGMENT FILE IMPORT (NIC only)

In order to import the acknowledgement file received, select the "Submission - View Submission history" menu item and click the "Import Acknowledgement" button (Figure 1).

Figure 1. View Submissions window

| Date               | Path<br>C\Reason Files\UNECCC\CRE R | Received | Accepted | Version  |
|--------------------|-------------------------------------|----------|----------|----------|
| <b>3/1/2005</b>    | C:\Program Files\UNECCC\CBE B       | No       | Tes      | 200592.1 |
| <b>3</b> 4/13/2006 | C:\Program Files\UNECCC\CRE B       | No       |          | 2006v1.1 |
|                    |                                     |          |          |          |
|                    |                                     |          |          |          |

Select the Acknowledgement file and double-click on it or click the "**Open**" button (Figure 2).

## Figure 2. Select Acknowledgement file

| Select acknowle                   | dgement file       |                                |           |          | ? ×          |
|-----------------------------------|--------------------|--------------------------------|-----------|----------|--------------|
| Look jn:                          | SML                | •                              | 🗢 🔁       |          |              |
| History<br>Desktop<br>My Computer | acknowledgeme      | ent Partyname-2006-v1.2.xml    |           |          |              |
| My Network P                      | File <u>n</u> ame: | acknowledgement Partyname-2006 | -v1.2.xml | <u> </u> | <u>O</u> pen |
|                                   | Files of type:     | Acknowledgement files          |           | -        | Cancel       |
|                                   |                    | Open as read-only              |           |          |              |
|                                   |                    |                                |           |          |              |

Once the XML file is imported, the CRF Reporter will confirm the acceptance of your submission (Figure 3) and update its status to "Received" and "Accepted" as appropriate (Figure 4).

Figure 3. Acceptance of submission

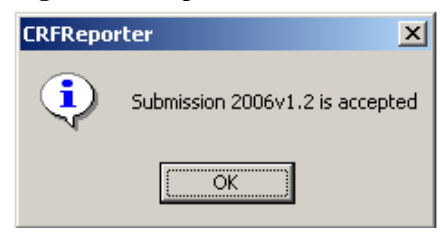

## Figure 4. "View Submissions" window with updated information

|              | Path                          | Received  | Accepted | Version  |
|--------------|-------------------------------|-----------|----------|----------|
| 8 4/15/2005  | C:\Program Files\UNFCCC\CRF R | Yes<br>No | res      | 200572.1 |
| <b>12006</b> | C:\Program Files\UNECCC\CRF R | Yes       | Yes      | 2006v1.1 |
|              |                               |           |          |          |
|              |                               |           |          |          |
|              |                               |           |          |          |
|              |                               |           |          |          |
|              |                               |           |          |          |
|              |                               |           |          |          |
|              |                               |           |          |          |
|              |                               |           |          |          |
|              |                               |           |          |          |
|              |                               |           |          |          |

The major version number of your submission will increase automatically by one (Table 1). The current version number and the latest official submission version can be viewed by selecting the "**Submission - Current submission information**" menu item (Figure 5).

| Table 1  | Maion | and minan |            | af an | huniagian |
|----------|-------|-----------|------------|-------|-----------|
| Table 1. | wajor | and minor | versioning | or su | DIMISSION |

|                  | Definition                                                                                                    | Triggering of version increase                                                                                                    |
|------------------|----------------------------------------------------------------------------------------------------|----------------------------------------------------------------------------------------------------|
| Minor<br>version | The minor version is the<br>internal Party version for<br>counting of internal<br>submissions. For example,<br>the first submission of a<br>submission year, e.g. 2006,<br>will have minor version 1,<br>such as 2006v1.1, and the<br>second internal version,<br>2006v1.2. | The minor version is increased whenever an<br>official submission is generated ("Submission<br>- Prepare Official Submission" menu item).<br>Following the successful generation of a<br>submission, the current submission will reflect<br>an increase of the minor version by one, e.g.<br>2006v1.1 becomes 2006v1.2. |
| Major<br>version | The major version is the<br>UNFCCC version for<br>counting of official<br>submissions. For example,<br>the first submission of a<br>submission year, e.g. 2006,<br>will have major version 1,<br>such as 2006v1.1.                                                          | The major version is increased whenever an acknowledgment file is successfully imported. Following the successful importation of an acknowledgement file, the current submission will reflect an increase of the major version and a resetting of the minor version, e.g. 2006v1.3 becomes 2006v2.1 (Figure 5).         |

## Figure 5. "Current submission information" window after the import of the Acknowledgment file

| Enter required info<br>process          | mission<br>rmation to start new | v submission ge | neration                |        |  |
|-----------------------------------------|---------------------------------|-----------------|-------------------------|--------|--|
| General                                 |                                 |                 | - Additional Inform     | nation |  |
| Country                                 | Party name                      |                 | National web            |        |  |
| Submission year                         | 2006                            |                 | site address  <br>(URL) |        |  |
| Inventory years                         | 1985-87, 1985-                  | 2004            | Comments                |        |  |
| Version                                 | 2006v2.1                        |                 |                         |        |  |
| Latest official<br>submission           | 2006v1.2                        |                 |                         |        |  |
| Contact informatic                      | n                               |                 |                         |        |  |
| Contact name (N<br>Compiler)            | lational Inventory              | 1111111111      |                         |        |  |
|                                         |                                 | ffffffffffff    |                         |        |  |
| Urganization                            |                                 |                 |                         |        |  |
| Urganization<br>Address                 |                                 | fffffffffff     |                         |        |  |
| Urganization<br>Address<br>Phone        |                                 |                 |                         |        |  |
| Urganization<br>Address<br>Phone<br>Fax |                                 |                 |                         |        |  |

It may happen that, due to technical reasons, your submission status is set to "rejected". In this case, after importing the Acknowledgment file, your submission version status will be set to received and not accepted. As a result, the recalculation database cannot be swapped and thus a new submission cannot be started. However, the major number will be increased by one (Table 1) and a resubmission of the same submission year will be possible. For information as to the technical reasons, the user should refer to the manual, on-line help or contact the UNFCCC secretariat.

<u>In case you need to resubmit your 2006 GHG inventory</u>, simply add/modify data as needed and select the "**Submission - Prepare official submission**" menu item to generate the submission to be sent to the secretariat.

Please refer to the CRF Reporter User Manual for more details on the abovementioned procedures.